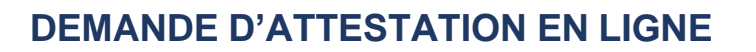

## Les inscriptions se font uniquement en ligne.

Nous vous invitons à consulter notre site internet : <u>https://www.france-education-international.fr/enic-naric-france</u> pour vérifier si :

- Vous avez besoin d'une attestation ;

ERANCE EDUCATION

- Votre diplôme ne concerne pas une profession réglementée ;
- Votre certification n'est pas un test ou un diplôme de langue.

Renseignez tous les champs de chaque rubrique car l'absence d'un seul champ bloque la validation informatique de votre inscription.

Assurez-vous que votre adresse électronique fonctionne et qu'elle soit accessible.

## ETAPES D'INSCRIPTION

Connectez-vous sur le lien suivant : <u>https://phoenix.france-education-international.fr/inscriptions/</u>

1. Procédez à votre préinscription en cliquant sur « déposer une demande » ou « déposer un dossier ». Toutes les informations sont trouvées dans les conditions générales dans la préinscription, mais vous pouvez les retrouver dans les rappels du Suivi de dossier.

A l'issue de cette première étape, un courriel comprenant votre numéro de dossier vous sera adressé dans un délai de 24 heures.

N'hésitez pas à cliquer sur les icônes « i » pour plus de détail et n'oubliez pas de valider chacune de vos saisies à l'aide du bouton vert « valider ».

Attention : Les demandes faites en tant que particulier ne peuvent pas obtenir une CMA (Attestation pour la chambre des métiers et de l'artisanat), vous devez cocher que vous faites la demande en tant qu'institution et sélectionner votre institution d'appartenance. FRANCE EDUCATION INTERNATIONAL

| RÉPUBLIQUE<br>PRANÇAISE<br>Liberi<br>Egalit<br>Futernit                                                                                                    | ERANCE<br>EDUCATION<br>INTERNATIONAL                                                                                                    |  |
|----------------------------------------------------------------------------------------------------|----------------------------------------------------------------------------------------------------|--|
| Accueil                                                                                                    | Accueil                                                                                                    |  |
| FRANÇASE     FARAÇASE     FARAÇASE | <ul> <li>Pour plus d'informations sur les activités du Centre ENIC NARIC France, <u>cliquer lei</u></li> <li>Consulter le <u>mode d'emploi</u> pour remplir le dossier de demande d'attestation.</li> <li>Un seul diplôme par dossier peut faire l'objet d'une demande d'attestation.</li> <li>In seul diplôme par dossier peut faire l'objet d'une demande d'attestation.</li> <li>Vous souhaitez déposer une demande <u>cliquez ici</u></li> <li>Vous souhaitez consulter l'état de votre dossier en fournissant votre date de naissance <u>cliquez ici</u></li> <li>Vous avez déjà un numéro de dossier, utilisez le lien de notification que vous avez reçu par courriel afin d'accéder à votre dossier</li> <li>Déposer un dossier</li> </ul> |  |

2. Vous recevrez un courriel vous notifiant de votre inscription, de votre numéro de dossier et de la date butoir pour le remplir (qui est notamment aussi la date de validité du lien). Reconnectez-vous en cliquant sur le lien qui figure dans le courriel pour compléter votredossier. Renseignez tous les champs de chaque rubrique, puis validez vos saisies à l'aide du bouton vert « valider ».

| Accueil                                                                                                    |                                                                         |                                                                                                    |  |
|----------------------------------------------------------------------------------------------------|-------------------------------------------------------------------------|----------------------------------------------------------------------------------------------------|--|
|                                                                                                    | Accueil > Notification                                                  |                                                                                                    |  |
| () FRANÇAIS                                                                                                    |                                                                         |                                                                                                    |  |
| France Education<br>international - Département                                                                             | COMPLÉTER VOTRE DOS                                                     | SIER                                                                                                    |  |
| reconnaissance des diplômes<br>- Centre ENIC-NARIC France                                                                   | Etat de votre dossier :                                                 |                                                                                                    |  |
| Les informations recueillies font<br>l'objet d'un traitement<br>informatique nécessaire à<br>l'instruction de votre demande | * réponse obligatoire<br>Veuillez entrer notre nom et date de naissance | 9                                                                                                    |  |
| d'attestation de comparabilite.<br>Les destinataires des données<br>sont le Département                                     | * Nom                                                                   | Entrez votre nom                                                                                        |  |
| reconnaissance des diplômes de<br>France Education international.                                                           |                                                                         | Le nom doit être renseigné !                                                                            |  |
| Informatique et libertés » du<br>6 janvier 1978, vous bénéficiez                                                            | * Date de naissance                                                     | jj/mm/aaaa 📼                                                                                            |  |
| d'un droit d'accès et de<br>rectification aux informations qui                                                              |                                                                         | La date de naissance est obligatoire !                                                                  |  |
| vous concernent.<br>Vous pouvez l'exercer en vous                                                                           | 1.1.1.0                                                                 | Afin de vérifier que vous n'êtes pas un robot, merci de saisir les<br>caractères présents sur l'image : |  |
| adressant au Département<br>reconnaissance des diplômes de                                                                  |                                                                         | LKCB                                                                                                    |  |
| France Education International.                                                                                             |                                                                         | Le captcha ne correspond pas !                                                                          |  |
|                                                                                                    |                                                                         | Validez Alter à l'accueil                                                                               |  |
|                                                                                                    |                                                                         |                                                                                                    |  |

3. Les informations de votre état civil ont été enregistrées lors de la préinscription. Continuez de compléter votre dossier en remplissant vos coordonnées, votre statut en tant que demandeur d'attestation et l'objet de votre demande.

Votre numéro de dossier, le mail de contact que vous avez utilisé lors de votre inscription et la date limite pour la complétion du diplôme sont récapitulés en tête de page.

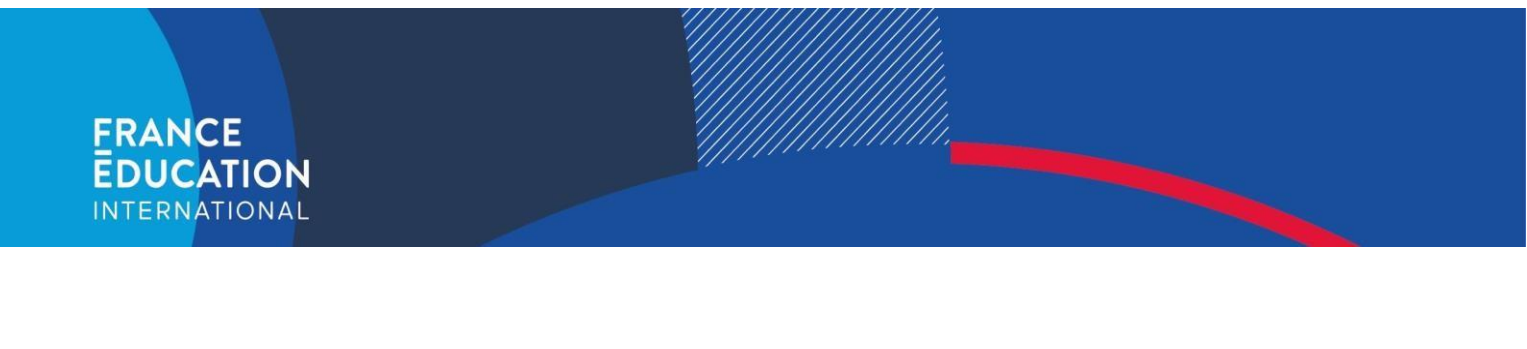

Attention : Si vous êtes réfugié, demandeur d'asile ou bénéficiaire de la protection subsidiaire, pensez à renseigner le champ dédié et à joindre les documents justifiant votre statut.

Les réfugiés ont le droit de faire le dépôt de leur dossier rapidement. Cependant, il y a une limite pour la gratuité des dépôts de dossiers ; un avertissement de paiement sera reçu quand la limite de dossiers déposés par la même personne sera dépassée.

Les personnes qui ont choisi de demander une CMA ne peuvent pas choisir d'autres options pour les attestations demandées.

| Réfugié(e)                                                                                                    |                                                                                                    |            |
|----------------------------------------------------------------------------------------------------|----------------------------------------------------------------------------------------------------|------------|
|                                                                                                    |                                                                                                    |            |
|                                                                                                    | Oui                                                                                                    |            |
| Réfugié Z<br>Demandeur d'asile<br>Bénéficiaire de la protection subsidiaire<br>Bénéficiaire de la protection temporaire<br>Apatride                                                                   |                                                                                                    |            |
|                                                                                                    |                                                                                                    | Apatride 🗌 |
| ET DE LA DE<br>ns un des 6 choix doit                                                                                                    | EMANDE<br>t être coché                                                                                                    | Apatride 🗌 |
| ET DE LA DE                                                                                                    | EMANDE<br>t être coché<br>dée                                                                                                    | Apatride   |
| ET DE LA DE<br>ns un des 6 choix doil<br>• Attestation demand<br>• Interlocuteur<br>Indiquez Interlocuteur qui v                                                                                      | t être coché<br>dée<br>ous demande une attestation (Employeur, établissement de formation, administration<br>préfecture etc)                        | Apatride   |
| ET DE LA DE<br>ns un des 6 choix doil<br>• Attestation demand<br>• Interlocuteur<br>Indiquez Interlocuteur qui v<br>Poursuite d'études                                                                | t être coché<br>dée<br>ous demande une attestation (Employeur, établissement de formation, administration<br>préfecture etc)<br>Se en France        | Apatride   |
| ET DE LA DE<br>ns un des 6 choix doit<br>• Attestation demand<br>• Interlocuteur<br>Indiquez l'Interlocuteur qui v<br>indiquez l'Interlocuteur qui v<br>Poursuite d'études<br>Formation(s) envisagéel | t être coché<br>dée<br>vous demande une attestation (Employeur, établissement de formation, administration<br>préfecture atc)<br>5 en France<br>(s) | Apatride   |
| ET DE LA DE<br>ins un des 6 choix doit<br>• Attestation demand<br>• Interlocuteur<br>Indiques Tinterlocuteur qui v<br>regenitatrice d'un concours,<br>Poursuite d'études<br>Formation(s) envisagéei   | t être coché<br>dée<br>ous demande une attestation (Employeur, établissement de formation, administration<br>préfecture etc)<br>5 en France<br>(5)  | Apatride   |

4. Indiquez le diplôme que vous souhaitez faire reconnaitre à l'aide du menu déroulant. Si votre diplôme ne figure pas dans la liste, vous pouvez choisir la mention « autre ». La langue utilisée pour lister les différentes catégories de diplômes varie selon le « pays d'origine du diplôme » que vous avez choisi juste avant. A la fin, validez vos saisies à l'aide du bouton vert « valider ».

## ERANCE EDUCATION INTERNATIONAL

|                               | Ne seront pas<br>• Les forma<br>• Les diplôr<br>• les certifi | s pris en compte :<br>itions de moins de 200<br>nes liés aux professio<br>cations en langues | ) heures à temps comple<br>ns médicales et paramée | et<br>dicales |
|-------------------------------|---------------------------------------------------------------|----------------------------------------------------------------------------------------------|----------------------------------------------------|---------------|
| onse obligatoire              |                                                               |                                                                                              |                                                    |               |
| e diplôme :                   |                                                               |                                                                                              |                                                    |               |
| * Pays (du diplôme)           | Sélectionnez ur                                               | n pays                                                                                       | ~                                                  |               |
| 👔 * Diplôme                   | Sélectionnez ur                                               | n diplôme                                                                                    | ~                                                  |               |
| filière                       |                                                               |                                                                                              |                                                    |               |
| spécialité                    |                                                               |                                                                                              |                                                    |               |
| option                        |                                                               |                                                                                              |                                                    |               |
| * session (année d'obtention) | au titre de la se                                             | ssion de xxx                                                                                 |                                                    |               |
| 1 * Date de délivrance        | jj/mm/aaaa                                                    |                                                                                              | III                                                |               |
| * Établissement               | Sélectionnez ur                                               | n établissement                                                                              | ~                                                  |               |
| i * langue du diplôme         | Allemand                                                      | Anglais                                                                                      | Arabe                                              | Espagnol      |
|                               | Français                                                      | Italien                                                                                      | Portugais                                          | Autre         |

5. Cliquez sur les liens « ajouter » pour mettre les pièces justificatives de votre ordinateur dans le dossier. Les pièces bien réceptionnées seront automatiquement cochées « validées » avec une icône « V » verte. Vous pouvez remplacer les pièces déjà enregistrées en ajoutant une nouvelle pièce par-dessus. A la fin, validez vos saisies à l'aide du bouton vert « valider ».

Joindre toutes les pièces demandées, valider avec le bouton en fin de formulaire. Mode d'emploi et règles d'usage : - Tous les documents doivent être au format pdf, jpg, png en cliquant sur « Télécharger ». - Vous pouvez enregistrer au maximum 2 documents en pièces complémentaires. - Les documents rédigés en allemand, anglais, arabe, espagnol, français, italien et portugais ne nécessitent pas de traduction.

| Pièce à joindre                     | Précisions                                                                                                    | Obligatoire | Pièce<br>jointe |                |  |
|-------------------------------------|----------------------------------------------------------------------------------------------------|-------------|-----------------|----------------|--|
| Pièce d'identité                    | Copie lisible d'une pièce d'identité (carte d'identité, passeport, titre de séjour, attestation de<br>prolongation d'instruction d'une demande de titre de séjour.<br>Visa, permis de conduire ou carte vitale <b>ne sont pas acceptés. Merci de fournir</b><br><b>un justificatif de changement de nom, si nécessaire</b> . | oui         |                 | <u>ajouter</u> |  |
| Réfugié ou assimilé *               | Document délivré par l'OFPRA, CNDA ou dépôt de la demande d'asile.                                                                                                    | oui         |                 | <u>ajouter</u> |  |
| Diplôme                             | Copie lisible du diplôme dans la langue d'origine                                                                                                    | oui         |                 | <u>ajouter</u> |  |
| Traduction du diplôme               | Traduction du diplôme si votre diplôme n'est pas en allemand, anglais, arabe, espagnol,<br>français, italien et portugais.                                                                                                    | non         |                 | <u>ajouter</u> |  |
| Justificatif de durée<br>d'études * | Copie lisible d'un justificatif de la durée officielle des études délivré par l'établissement                                                                                                    | oui         |                 | <u>ajouter</u> |  |
| Traduction du<br>justificatif       | Traduction du justificatif de durée d'études s'il n'est pas en allemand, anglais, arabe,<br>espagnol, français, italien et portugais.                                                                                                    | non         |                 | <u>ajouter</u> |  |
| Document<br>complémentaire 1        | Compléments (justificatif du suivi du cursus en français pour la demande de<br>naturalisation, diplôme précédemment obtenu, suppléments au diplôme, certificat de<br>scolarité etc)                                                                                                    | non         |                 | <u>ajouter</u> |  |
| Document<br>complémentaire 2        | Compléments (justificatif du suivi du cursus en français pour la demande de<br>naturalisation, diplôme précédemment obtenu, suppléments au diplôme, certificat de<br>scolarité etc)                                                                                                    | non         |                 | <u>ajouter</u> |  |

Attention : Les pièces justificatives ne peuvent être transmises que sur la plateforme en ligne. Il n'est pas possible de les transmettre par voie postale.

Le format des documents numérisés doit être lisible, en couleur, bien scanné et de bonne qualité.

Transmission des pièces justificatives par numérisation :

- Un tableau récapitulatif des différentes pièces requises pour le traitement de votre dossier vous est proposé ;

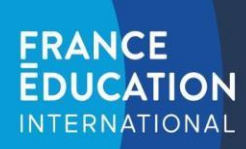

- La taille de chaque document scanné ne doit pas excéder 2 Mo ;
- Chaque pièce doit être scannée séparément ;
- Les pièces jointes doivent correspondre aux intitulés indiqués dans le tableau.
- 6. Une fois toutes les pièces chargées, vous pouvez valider votre saisie pour passer à l'étape suivante et finaliser votre demande en appuyant sur le bouton vert « Je confirme le dépôt du dossier ». Votre demande est alors transmise au centre ENIC-NARIC France. Vous n'avez plus la possibilité d'intervenir sur votre dossier.

Attention : Assurez-vous de bien indiquer le diplôme pour lequel vous souhaitez une expertise. Veuillez noter qu'aucun remboursement ne sera possible si vous avez omis de cocher les cases correspondantes.

| Vous vous apprêtez à valider le dépôt de votre dossier, si vous désirez le modifier cliquez ici                                                                                     |
|----------------------------------------------------------------------------------------------------|
|                                                                                                    |
| REFUGIE (dossier gratuit)         Cochez la confirmation du dépôt de dossier et cliquez sur le bouton ci-dessous                                                                    |
|                                                                                                    |
| Attention : une fois la confirmation du dépôt de dossier validée, aucune modification ne sera possible. Vous recevrez un courrier électronique confirmant le dépôt de votre dossier |
| Je confirme le dépôt du dossier Abandonner la procédure                                                                                                    |

7. Vous recevrez un courriel de notification confirmant le dépôt en ligne de votre dossier et récapitulant votre numéro de dossier. Un lien vous sera également envoyé vous permettant de suivre l'état d'avancement de votre dossier.

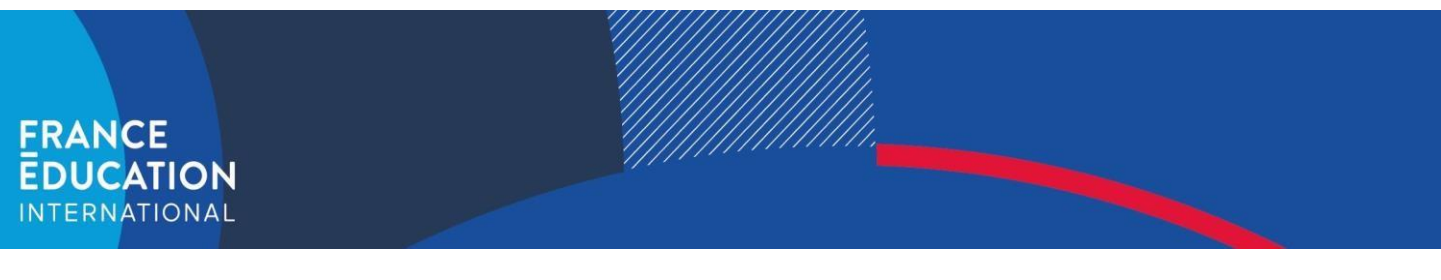

## SUIVI DE DEPOT DE DOSSIER

1. Vous pouvez vérifier l'avancement de votre dossier sur la page d'accueil du site de dépôt en appuyant sur le bouton bleu « Suivre mon dossier ».

| RÉPUBLIQUE<br>PRANÇAISE<br>Libert<br>Anert<br>Peteretit                                                                                                    | FRANCE<br>EDUCATION<br>INTERNATIONAL                                                                                                    | ENIC-NARIC<br>FRANCE |
|----------------------------------------------------------------------------------------------------|----------------------------------------------------------------------------------------------------|----------------------|
| Accueil<br>Anglais<br>() Français                                                                                                    | Accuell                                                                                                    |                      |
| France Education<br>International - Département<br>reconnaissance des diplômes<br>- Centre ENIC-MARIC France<br>L'Anter ENIC-MARIC France<br>Education de votre demande<br>d'attestation de comparabilité<br>d'attestation de comparabilité<br>ant la Département<br>reconnaissance de diplômes de<br>France Education international.<br>Conformánica I à la la d'<br>de france Education international.<br>Conformánica I à la la d'<br>de grandre 1978, vous bendínice<br>d'un droit discues et de<br>restrictation aux informations qui<br>vous concernent. | <ul> <li>Pour plus d'informations sur les activités du Centre ENIC-NARIC France, <u>cliquer ici</u></li> <li>Consulter le <u>mode d'emploi</u> pour remplir le dossier de demande d'attestation.</li> <li>Un seul diplôme par dossier peut faire l'objet d'une demande d'attestation.</li> </ul> |                      |
| Vous pouvez l'exercer en vous<br>adressant au Département<br>reconnaissance des diplômes de<br>France Education international.                                                                                                    | Déposer un<br>dossier Suivre mon<br>dossier                                                                                                    |                      |

Vous devez y entrer votre numéro de dossier, votre mail de contact et votre date de naissance et valider vos saisies avec le bouton vert « envoyer ».

| Je souhaite consulter ou gérer mon dossier.                                                          |
|----------------------------------------------------------------------------------------------------|
| Saisissez le numéro de dossier, votre mail et votre date de naissance :                              |
| Numéro de dossier :                                                                                  |
|                                                                                                    |
| Veuillez renseigner votre numéro de dossier                                                          |
| mail de contact :                                                                                    |
| Un choix est requis !                                                                                |
| Date de naissance (jj/mm/aaaa) :                                                                     |
| jj/mm/ <mark>aaaa</mark>                                                                             |
| Ce champ doit être renseigné !                                                                       |
| > > <sup>V S</sup> ©                                                                                 |
| Afin de vérifier que vous n'êtes pas un robot, merci de saisir les caractères présents sur l'image : |
| J7VS                                                                                                 |
|                                                                                                    |

Sélectionnez ensuite la raison de votre demande, des fenêtres d'information sur les différentes étapes du traitement de votre dossier vous seront présentées.

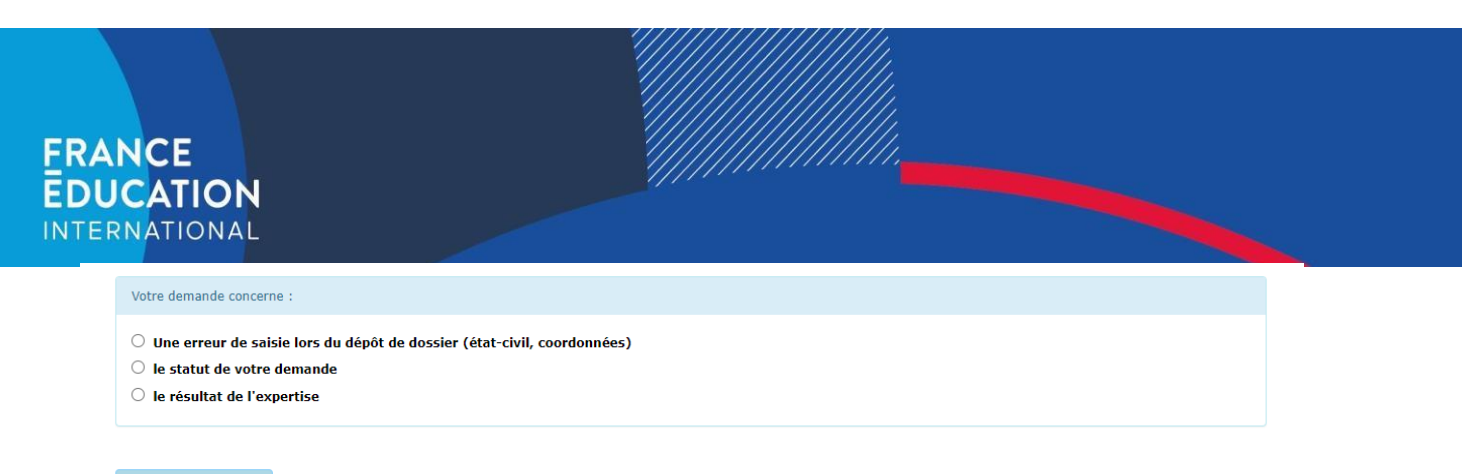

Nouvelle demande

- 2. Si votre dossier est complet et recevable, une facture sous format PDF à télécharger vous sera adressée par courriel.
- 3. Le numéro de référence pour le règlement est indiqué sur ce document PDF. Ce numéro est différent du numéro de référence de votre dossier.

Attention : pour les paiements par chèque ou virement, il est indispensable d'indiquer votre nom ainsi que la référence du dossier mentionnée sur la facture, par exemple FPX2021PXXXXXX. Les chèques étrangers ne sont pas acceptés.

- 4. Après constatation de paiement, le Centre ENIC-NARIC France procédera à l'expertise de votre diplôme dans un délai maximal de quatre mois.
- 5. Une fois l'expertise validée, une attestation de comparabilité ou de reconnaissance vous sera envoyée par voie électronique sous format PDF. L'attestation que vous recevrez est le document original. Aucune attestation ne sera envoyée par voie postale.

Attention : dans certains cas, l'expertise peut aboutir à un courrier indiquant qu'une attestation n'a pas pu être délivrée (diplôme ou établissement non reconnu par les autorités compétentes, formation qualifiante non diplômante, professions réglementées, etc.). Un remboursement peut parfois être effectué par France Education international, ses modalités seront précisées dans le courrier.

6. Vous pouvez suivre l'état d'avancement de votre dossier en cliquant sur le lien qui vous a été envoyé dans le courriel de confirmation de votre demande.

En cas de changement de coordonnées, il convient de le signaler immédiatement à l'adresse <u>enic-naric@france-education-international.fr</u> qui figure dans le courriel de <u>confirmation de votre demande</u>

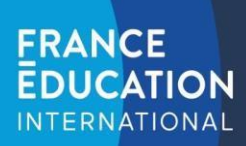